### Nhấn nút Window để kiểm tra hệ điều hành 32 hay 64 bit

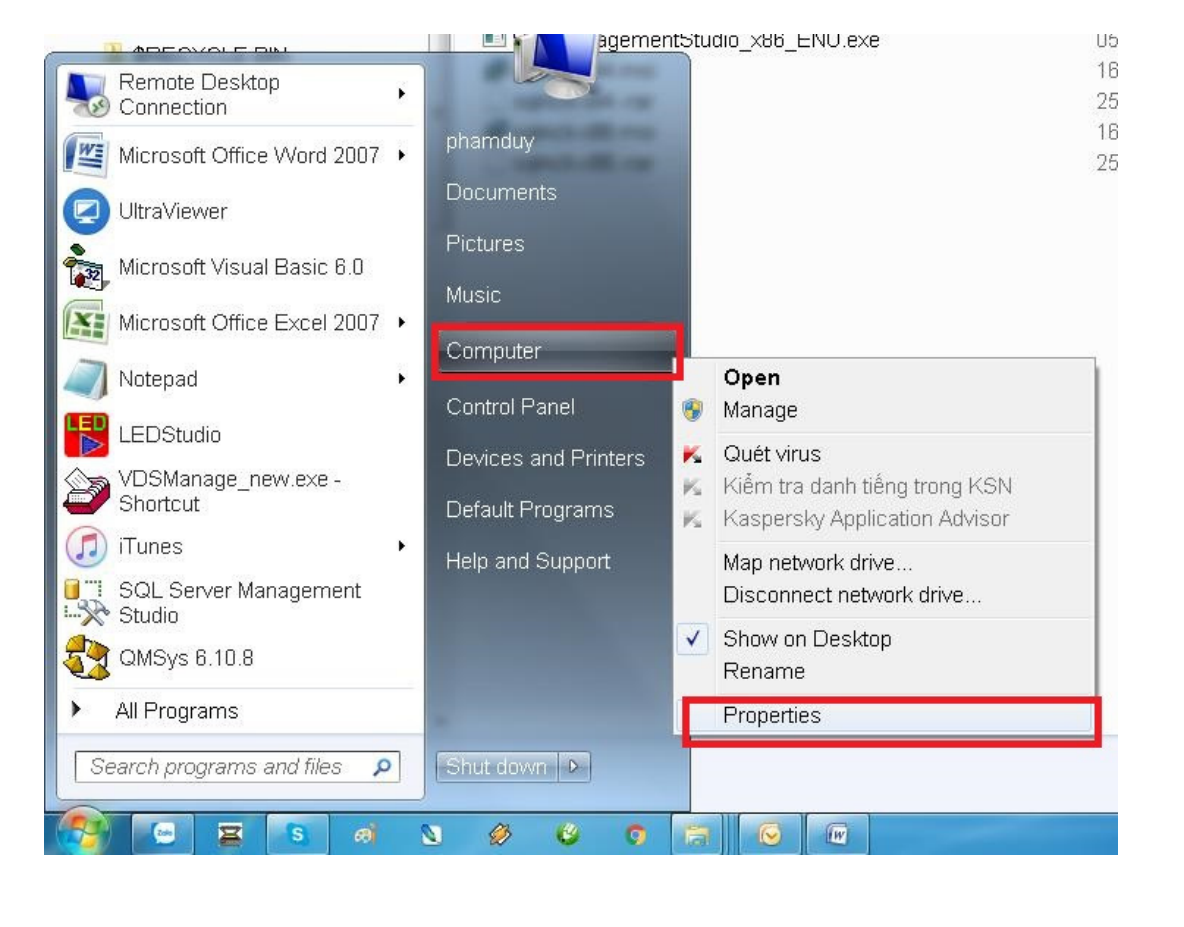

### Nhấn nút Window để kiểm tra hệ điều hành 32 hay 64 bit

| Control Panel Home       | View basic informatio                      | n about your computer                               |
|--------------------------|--------------------------------------------|-----------------------------------------------------|
| 🛞 Device Manager         | Windows edition                            |                                                     |
| 🚱 Remote settings        | Windows 7 Professional                     |                                                     |
| 🚱 System protection      | Copyright © 2009 Micro                     | oft Corporation. All rights reserved.               |
| Advanced system settings | Service Pack 1<br>Get more features with a | new edition of Windows 7                            |
|                          | System                                     |                                                     |
|                          | Rating:                                    | Retrieving system rating                            |
|                          | Processor:                                 | Not Available                                       |
|                          | Installed memory (RAM)                     | Not Available                                       |
|                          | System type:                               | 64-bit Operating System                             |
|                          | Pen and Touch:                             | No Pen or Touch input is available for this Display |
|                          | Computer name, domain, ar                  | nd workgroup settings                               |
|                          | Computer name:                             | Phamduy                                             |
|                          | Full computer name:                        | Phamduy                                             |
|                          | Computer description:                      |                                                     |
|                          | Workgroup:                                 | VDS_DOMAIN                                          |
|                          | Windows activation                         |                                                     |
|                          | Status Not Available                       |                                                     |
|                          |                                            |                                                     |

#### Mở thư mục có file cài đặt SQL2008

| Name                                       | Date modified | Туре         | Size     |
|--------------------------------------------|---------------|--------------|----------|
| 길 soft                                     | 24/01/2018 3: | File folder  |          |
| 🍌 XP-Update                                | 22/06/2016 8: | File folder  |          |
| 🍪 QMSys-Management.exe                     | 08/09/2016 10 | Application  | 2,448 KB |
| 🔚 soft.rar                                 | 24/01/2018 3: | WinRAR archi | 335,112  |
| Sql-rar                                    | 08/09/2016 4: | -RAR File    | 3,781 KB |
| SQL2008.rar                                | + 1/2015 10   | WinRAR archi | 1,014,9  |
| SQLEXPRWT_x64_ENU.exe                      | 16/07/2015 2: | Application  | 348,707  |
| SQLEXPRWT_x86_ENU.exe 📏 📶                  | 16/07/2015 2: | Application  | 326,017  |
| SQLManagementStudio_x64_ENU.exeTILE Cal WI |               | Application  | 167,375  |
| SQLManagementStudio_x86_ENU R2.exe         | 05/11/2015 2: | Application  | 158,219  |
| SQLManagementStudio_x86_ENU.exe            | 05/11/2015 2: | Application  | 172,306  |
| 🐻 sqlncli-x64.msi                          | 16/07/2015 2: | Windows Inst | 7,941 KB |
| 🗋 sqlncli-x64rar                           | 25/09/2017 4: | -RAR File    | 6,482 KB |
| 🐻 sqlncli-x86.msi                          | 16/07/2015 2: | Windows Inst | 4,522 KB |
| 🗋 sqlncli-x86rar                           | 25/09/2017 4: | -RAR File    | 3,447 KB |
|                                            |               |              |          |

#### Mở thư mục có file cài đặt SQL2008 - chọn file cài tương ứng sau đó click chuột phải chọn Run as adminitrator

| Name                                                  | Date modified Type Size                                                                                      |
|-------------------------------------------------------|----------------------------------------------------------------------------------------------------|
| 🌽 soft                                                | 24/01/2018 3 File folder                                                                                     |
| 퉬 XP-Update                                           | 22/06/2016 8: File folder                                                                                    |
| 🍪 QMSys-Management.exe                                | 08/09/2016 10 Application 2,448 KB                                                                           |
| 🔚 soft.rar                                            | 24/01/2018 3: WinRAR archi 335,112                                                                           |
| 🗋 sqlrar                                              | .08/09/2016 4:RAR File 3,781 KB                                                                              |
| 📜 SQL2008.rar                                         | 18/11/2015 10 WinRAR archi 1,014,9                                                                           |
| SQLEXPRWT_x64_ENU.exe                                 | 18/07/2015 2 Application 240.707                                                                             |
| SQLEXPRWT_X86_ENU.exe                                 | Enable/Disable Digital Signature Icons                                                                       |
| SQLManagementStudio_x86_ENU_R2 eve                    | 😵 Run as administrator                                                                                       |
| SQLManagementStudio_x86_ENU.exe                       | Share with Zalo<br>Troubleshoot compatibility                                                                |
| sqlncli-x64rar<br>⊮ sqlncli-x86.msi<br>sqlncli-x86rar | <ul> <li>Quét virus</li> <li>Kiểm tra danh tiếng trong KSN</li> <li>Kaspersky Application Advisor</li> </ul> |
|                                                       | <ul> <li>TeraCopy</li> <li>Add to archive</li> </ul>                                                         |

### Màn hình Setup SQL

| Planning              | New installation or add features to an existing installation.                                                                         |
|-----------------------|----------------------------------------------------------------------------------------------------|
| Installation          | Laurich a wizaru to instali SQL Server 2006 K2 in a non-clustered<br>environment or to add features to an existing SQL Server 2008 R2 |
| Maintenance           | instance.                                                                                                    |
| Tools                 | 👾 Upgrade from SQL Server 2000, SQL Server 2005 or SQL Server 2008                                                                    |
| Resources<br>Advanced | Launch a wizard to upgrade SQL Server 2000, SQL Server 2005 or SQL Server 2008 to SQL Server 2008 R2.                                 |
| Octions               | Search for product updates                                                                                                    |
| Options               | Search Microsoft Update for SQL Server 2008 R2 product updates.                                                                       |
|                       |                                                                                                    |
|                       |                                                                                                    |

#### Màn hình Setup SQL

| Setup Support Rules<br>License Terms<br>Feature Selection<br>Installation Rules<br>Instance Configuration<br>Disk Space Requirements<br>Server Configuration<br>Database Engine Configura<br>Error Reporting<br>Installation Configuration R<br>Installation Progress<br>Complete | MICROSOFT SOFTWARE LICENSE TERMS<br>MICROSOFT SQL SERVER 2008 R2 EXPRESS WITH TOOLS<br>MICROSOFT SQL SERVER 2008 R2 EXPRESS WITH ADVANCED SERVICES<br>These license terms are an agreement between Microsoft Corporation (or based on where<br>you live, one of its affiliates) and you. Please read them. They apply to the software named<br>above, which includes the media on which you received it, if any. The terms also apply to any<br>Microsoft<br>• updates,<br>• supplements,<br>Implements is accent the license terms |
|----------------------------------------------------------------------------------------------------|----------------------------------------------------------------------------------------------------|
|                                                                                                    | Send feature usage data to Microsoft. Feature usage data includes<br>information about your hardware configuration and how you use SQL Server a                                                                                                    |
|                                                                                                    | Capitha COL Capitar 2000 D2 Drivery Chatemant for more information                                                                                                    |

| Feature Selection                                                                                                    | vanced Services features to install.                                                                                                    |                    |                                                                                                    |
|----------------------------------------------------------------------------------------------------|----------------------------------------------------------------------------------------------------|--------------------|----------------------------------------------------------------------------------------------------|
| Setup Support Rules<br>License Terms<br><b>Feature Selection</b><br>Installation Rules<br>Instance Configuration<br>Disk Space Requirements<br>Server Configuration<br>Database Engine Configura<br>Error Reporting<br>Installation Configuration R<br>Installation Progress<br>Complete | Features:<br>Instance Features<br>Database Engine Services<br>SQL Server Replication<br>Shared Features<br>Management Tools - Basic<br>SQL Client Connectivity SDK<br>Redistributable Features | 0                  | Description:<br>Server features are instance-<br>aware and have their own registr<br>hives. They support multiple<br>instances on a computer. |
|                                                                                                    | Select All       Unselect All         Shared feature directory:       c:\Pr         Shared feature directory (x86):       c:\Pr                                                                | ogram F<br>ogram F | iles\Microsoft SQL Server\<br>iles (x86)\Microsoft SQL Server                                                                                 |

## Đổi tên thành SQL2008

| Specify the name and insta<br>the installation path. | ance ID for the in | stance of  | SQL Serv             | er. Instance ID be                  | comes part o   | ſ           |
|------------------------------------------------------|--------------------|------------|----------------------|-------------------------------------|----------------|-------------|
| Setup Support Rules                                  | 💿 Default insta    | ance       |                      |                                     |                |             |
| License Terms<br>Feature Selection                   | Named insta        | ance:      | SQL200               | 8                                   |                |             |
| Instance Configuration<br>Disk Space Requirements    | Instance ID:       |            | SQL200               | 8                                   |                |             |
| Server Configuration<br>Database Engine Configura    | Instance root o    | lirectory: | C:\Progr             | ram Files\Microsof                  | t SQL Server\  |             |
| Error Reporting                                      | SQL Server di      | rectory:   | C:\Progr<br>Server\N | am Files\Microsof<br>1SSQL10_50.SQL | t SQL<br>.2008 |             |
| Complete                                             | Installed instar   | nces:      |                      |                                     |                |             |
|                                                      | Instance<br>Name   | Instan     | ce ID                | Features                            | Edition        | Version     |
|                                                      | SQL2012            | MSSQ       | L11.SQ               | SQLEngine_V                         | Express        | 11.2.5058.0 |
|                                                      |                    |            |                      |                                     |                |             |

| Server Configuration                                                                                              | s and collation configuratio                   | n.                                    |                 |                     |
|----------------------------------------------------------------------------------------------------|------------------------------------------------|---------------------------------------|-----------------|---------------------|
| Setup Support Rules<br>License Terms                                                                              | Service Accounts Colla<br>Microsoft recommenda | ition<br>s that you use a separate ac | count for eac   | h SQL               |
| Installation Rules                                                                                                | Server service.                                | Account Name                          | Password        | Startup Type        |
| Disk Space Requirements Server Configuration                                                                      | SQL Server Database<br>SQL Server Browser      | En NT AUTHORITY/N<br>NT AUTHORITY/L   |                 | Automatic  Disabled |
| Database Engine Configura<br>Error Reporting<br>Installation Configuration R<br>Installation Progress<br>Complete |                                                | Use the same accoun                   | t for all SQL S | erver services      |
|                                                                                                    |                                                | < Back N&>                            | Cancel          | Help                |

| Pa                                                                                                    | issword : sql2008                                                                                                    |
|----------------------------------------------------------------------------------------------------|----------------------------------------------------------------------------------------------------|
| SQL Server 2008 R2 Setup                                                                                                    |                                                                                                    |
| Database Engine Cor<br>Specify Database Engine a                                                                                                    | <b>Ifiguration</b><br>uthentication security mode, administrators and data directories.                                                          |
| Setup Support Rules<br>License Terms<br>Feature Selection<br>Installation Rules<br>Instance Configuration<br>Disk Space Requirements<br>Server Configuration<br><b>Database Engine Configu</b><br>Error Reporting<br>Installation Configuration R<br>Installation Progress<br>Complete | Account Provisioning Data Directories FILESTREAM Specify the authentication mode and administrators for the Database Engine. Authentication Mode |
|                                                                                                    | Add Current User Add Remove          < Back                                                                                                    |

#### Tạo thư mục database trên D: hoặc ổ khác trước

| tabase                                                                                                    |
|----------------------------------------------------------------------------------------------------|
| abase MSSQL10_50.SQL2008<br>ALData<br>Cabase MSSQL10_50.SQL2008 MSS<br>IC<br>Tabase MSSQL10_50.SQL2008 MSS<br>Tabase MSSQL10_50.SQL2008 MSS<br>Tabase MSSQL10_50.SQL200 |
|                                                                                                    |

# Nhấn Next chờ cài xong

| Help Microsoft improve SQL                                                                                                    | . Server features and services.                                                                                                    |
|----------------------------------------------------------------------------------------------------|----------------------------------------------------------------------------------------------------|
| Setup Support Rules<br>License Terms<br>Feature Selection<br>Installation Rules<br>Instance Configuration<br>Disk Space Requirements<br>Server Configuration<br>Database Engine Configura<br>Error Reporting<br>Installation Configuration R<br>Installation Progress<br>Complete | Specify the information that you would like to automatically send to Microsoft to improve future releases of SQL Server. These settings are optional. Microsoft treats this information as confidential. Microsoft may provide updates through Microsoft Update to modify feature usage data. These updates might be downloaded and installed on your machine automatically, depending on your Automatic Update settings.  See the SQL Server 2008 R2 Privacy Statement for more information.  Read more about Microsoft Update and Automatic Update.  Send VVIndows and SQL Server Error Reports to Microsoft or your corporate report server. This setting only applies to services that run without user interaction. |
|                                                                                                    | < Back Next > Cancel Help                                                                                                    |

#### Tạo database trong SQL Mở SQL Server Management Studio

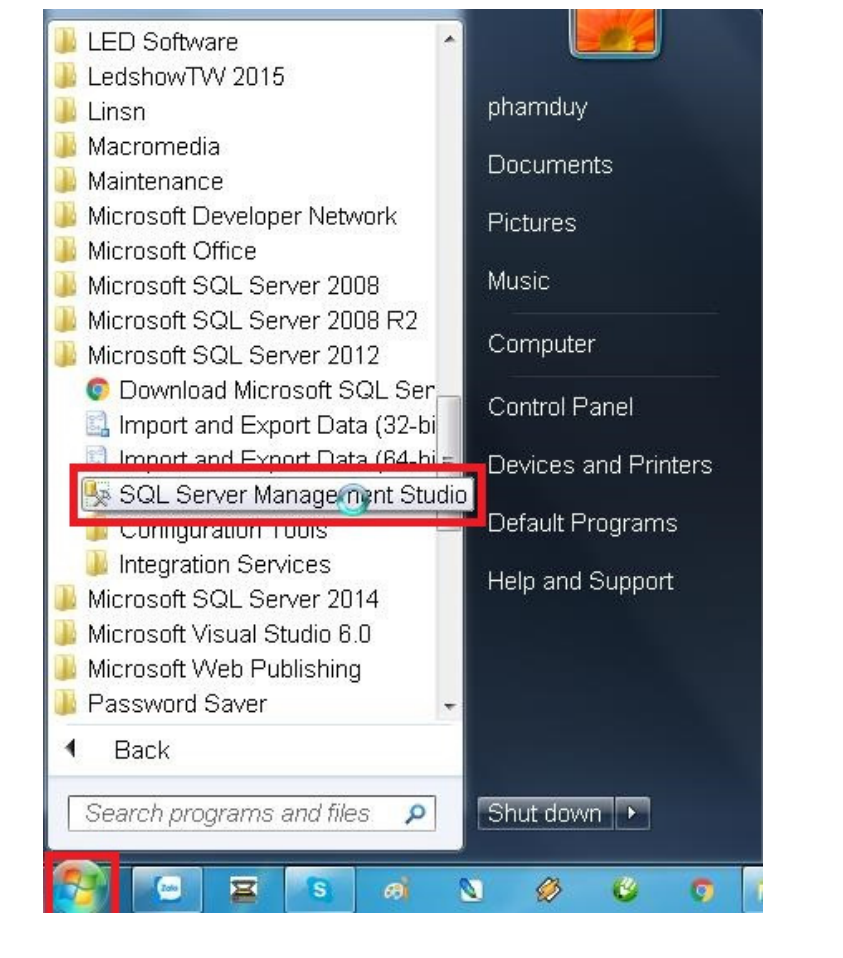

# Khai báo kết nối - Server name : đánh SQL2008 hoặc tênmáy\SQL2008

| Server type:    | Database Engine 👻           |
|-----------------|-----------------------------|
| Server name:    | vdsserver2\sql2008          |
| Authentication: | SQL Server Authentication 👻 |
| Login:          | sa                          |
| Password:       | ******                      |
| r assworu.      | Remember password           |

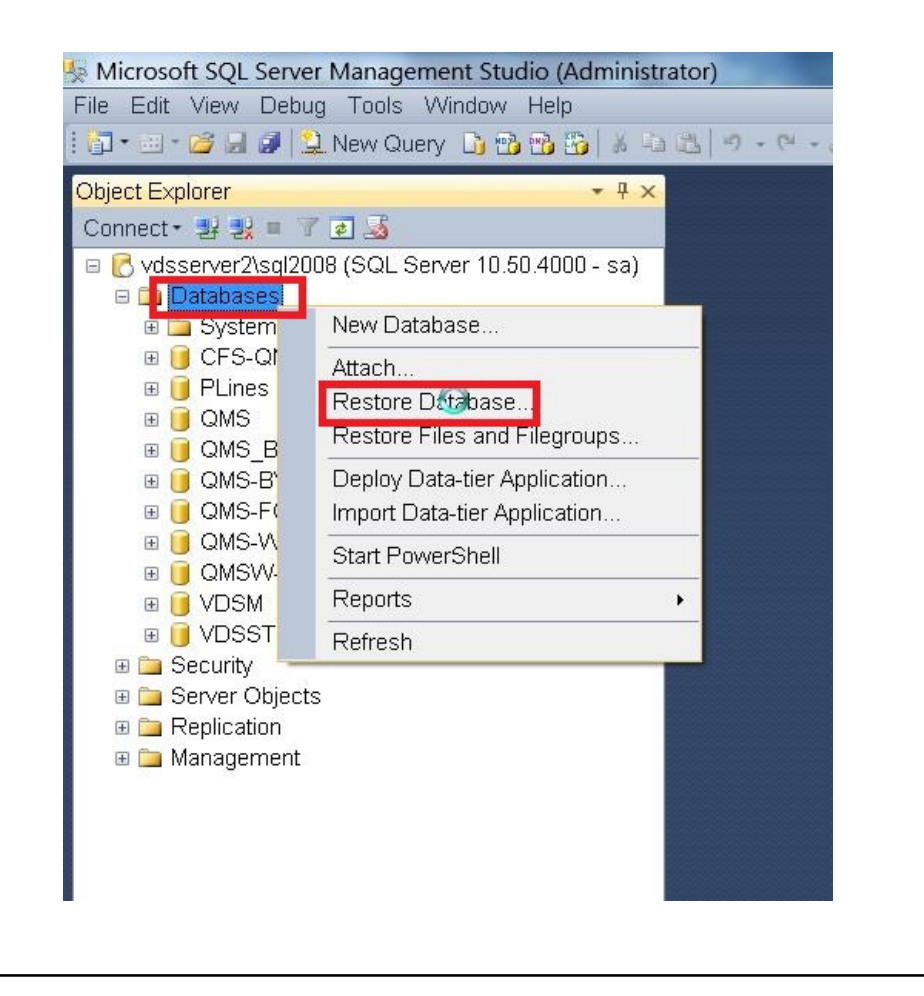

| 😻 No backupset selected to l | be restored.                |                                  |                             |        |
|------------------------------|-----------------------------|----------------------------------|-----------------------------|--------|
| Select a page                | 🔄 🖾 Script 🕞 🚺 Help         |                                  |                             |        |
| General                      |                             |                                  |                             |        |
| Files                        | Source                      |                                  |                             |        |
|                              | Database:                   |                                  |                             |        |
|                              | Device:                     |                                  |                             |        |
|                              | Database:                   |                                  |                             |        |
|                              | Destination                 |                                  |                             |        |
|                              | Database:                   |                                  |                             | •      |
|                              | Restore to:                 |                                  | Timelir                     | ne     |
|                              | Restore plan                |                                  |                             |        |
|                              | Backup sets to restore:     |                                  |                             |        |
|                              | Restore Name Component Type | e Server Database Position First | LSN Last LSN Checkpoint LSN | Full L |
| Connection                   |                             |                                  |                             |        |
| 뢒 vdsserver2\sql2008 [sa]    |                             |                                  |                             |        |
| View connection properties   |                             |                                  |                             |        |
| Progress                     |                             |                                  |                             | +      |
| Ready                        |                             |                                  | Verify Backup N             | /ledia |
|                              |                             | OK                               | Cancel Hel                  | p      |

| ⊐ Select backup de                                              | vices                         |                 | D X                         |
|-----------------------------------------------------------------|-------------------------------|-----------------|-----------------------------|
| Specify the backup media<br>Backup media type:<br>Backup media: | and its location for your res | tore operation. | A (d)<br>Remove<br>Contents |
|                                                                 |                               | OK Cancel       | Help                        |

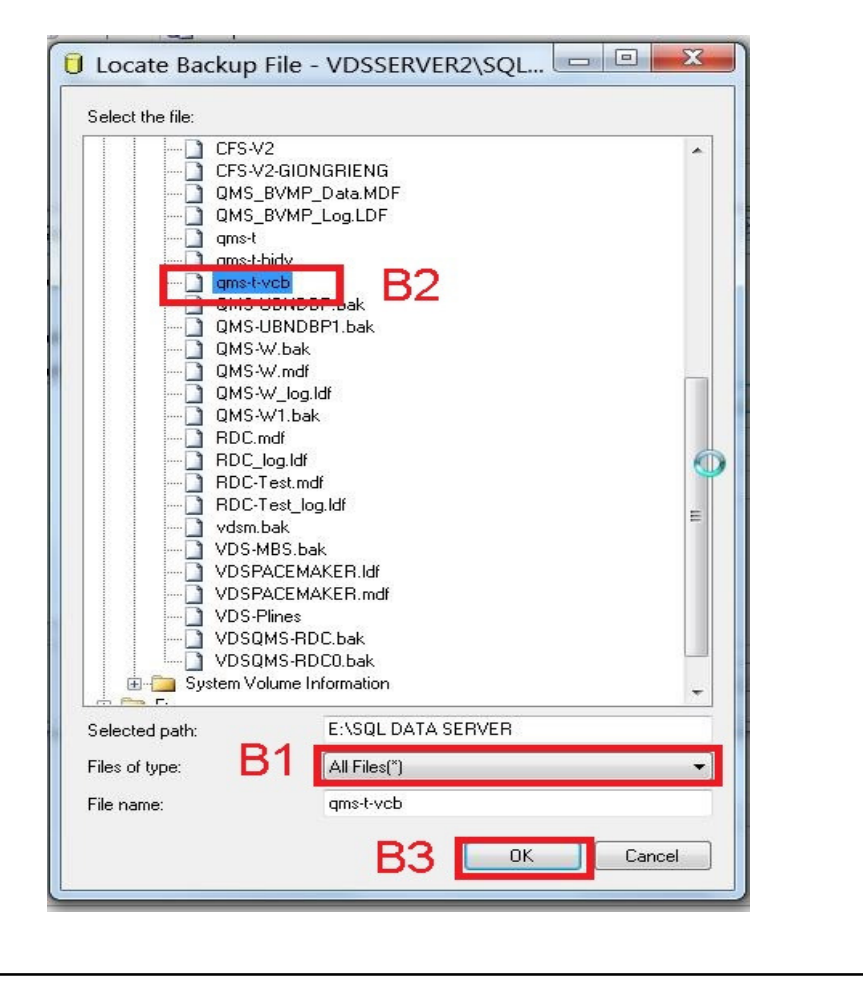

| Select backup devices                                     |            |
|-----------------------------------------------------------|------------|
| pecify the backup media and its location for your restore | operation. |
| ackup media type: File                                    | •          |
| :\SQL DATA SERVER\qms-t-vcb                               | Add        |
|                                                           | Remove     |
|                                                           | Contents   |
|                                                           |            |
|                                                           |            |
|                                                           |            |
|                                                           | Cancel     |

| Select a page              | Posta IBUsta            |                                                             |                       |             |          |
|----------------------------|-------------------------|-------------------------------------------------------------|-----------------------|-------------|----------|
| General                    | Script - MHeib          |                                                             |                       |             |          |
| Files                      | Source                  |                                                             |                       |             |          |
| Poptions                   | O Database:             |                                                             |                       |             | 3        |
|                            | Oevice:                 | Device: E:\SQL DATA SERVER\qms-t-vcb Database: QMS-T-VCB-TL |                       |             |          |
|                            | Database:               |                                                             |                       |             |          |
|                            | Destination             |                                                             |                       |             |          |
|                            | Database:               | QMS                                                         | Doi ten tha           | anh QMS     | S -      |
|                            | Restore to:             | The last backu                                              | o taken (Monday, Marc | h2 Tin      | neline   |
|                            | Destant also            |                                                             |                       |             |          |
|                            | Restore plan            |                                                             |                       |             |          |
|                            | Backup sets to restore: | Component                                                   | Tune Server           | Database    | Positic  |
|                            | QMS-T-VCB-TL b          | ackup Database                                              | Full VDSSERVER        | QMS-T-VCB-1 | TL 1     |
|                            | humanaaaad              |                                                             |                       |             |          |
|                            |                         |                                                             |                       |             |          |
| Connection                 |                         |                                                             |                       |             |          |
| 🛃 vdsserver2\sql2008 [sa]  |                         |                                                             |                       |             |          |
|                            |                         |                                                             |                       |             |          |
| View connection properties |                         |                                                             |                       |             |          |
| Progress                   |                         |                                                             |                       |             |          |
| Done                       | <                       |                                                             |                       |             |          |
|                            |                         |                                                             |                       | Verify Back | up Media |
|                            | 6                       |                                                             |                       |             |          |
|                            |                         |                                                             | ОК                    | Cancel      | Help     |
|                            |                         |                                                             |                       |             |          |

| U Ready                        |                                                                                                    |                                                                               |                             |  |  |                 |                                          |
|--------------------------------|----------------------------------------------------------------------------------------------------|-------------------------------------------------------------------------------|-----------------------------|--|--|-----------------|------------------------------------------|
| Select a page                  | 🖺 Script 🕞 🚺 Help                                                                                                    |                                                                               |                             |  |  |                 |                                          |
| General<br>Files<br>Options B1 |                                                                                                    |                                                                               |                             |  |  |                 |                                          |
|                                | Restore options                                                                                                    |                                                                               |                             |  |  |                 |                                          |
|                                | Overwrite the existing database (WITH REPLACE)     B2     Preserve the replication settings (WITH KEEP_REPLICATION)     Restrict access to the restored database (WITH RESTRICTED_USER) |                                                                               |                             |  |  |                 |                                          |
|                                |                                                                                                    |                                                                               |                             |  |  | Recovery state: | RESTORE WITH RECOVERY                    |
|                                |                                                                                                    |                                                                               |                             |  |  | Standby file:   | C:\Program Files\Microsoft SQL Server\MS |
|                                | Leave the database ready to use by rolling back uncommitted transactions. Additional transaction logs cannot be restored                                                                |                                                                               |                             |  |  |                 |                                          |
|                                | Tail-Log backup                                                                                                    |                                                                               |                             |  |  |                 |                                          |
|                                | □ Take tail-log backup before restore                                                                                                    |                                                                               |                             |  |  |                 |                                          |
|                                | □ Leave source database in the restoring state<br>(WITH NORECOVERY)                                                                                                    |                                                                               |                             |  |  |                 |                                          |
|                                | Backup file:                                                                                                    | C:\Program Files\Microsoft SQL Server\MS                                      |                             |  |  |                 |                                          |
|                                |                                                                                                    | Server connections                                                            |                             |  |  |                 |                                          |
|                                | Connection                                                                                                    | Close existing connection                                                     | ons to destination database |  |  |                 |                                          |
| 握 vdsserver2\sql2008 [sa]      |                                                                                                    |                                                                               |                             |  |  |                 |                                          |
|                                |                                                                                                    |                                                                               |                             |  |  |                 |                                          |
|                                | Prompt                                                                                                    |                                                                               |                             |  |  |                 |                                          |
| View connection properties     | Prompt before restoring each backup                                                                                                    |                                                                               |                             |  |  |                 |                                          |
| Progress                       | The Full-Text Upgrade server property controls whether full-text indexes are imported                                                                                                   |                                                                               |                             |  |  |                 |                                          |
| Uone Uone                      |                                                                                                    |                                                                               |                             |  |  |                 |                                          |
|                                |                                                                                                    |                                                                               |                             |  |  |                 |                                          |
|                                |                                                                                                    |                                                                               |                             |  |  |                 |                                          |
|                                |                                                                                                    | OK Carcel Help                                                                |                             |  |  |                 |                                          |
|                                |                                                                                                    |                                                                               |                             |  |  |                 |                                          |
| One Done                       | The Full-Text Upgra<br>rebuilt, or reset for th                                                                                                    | de server property controls whether full-text indexe<br>he restored database. |                             |  |  |                 |                                          |

#### Hoàn thành restore database

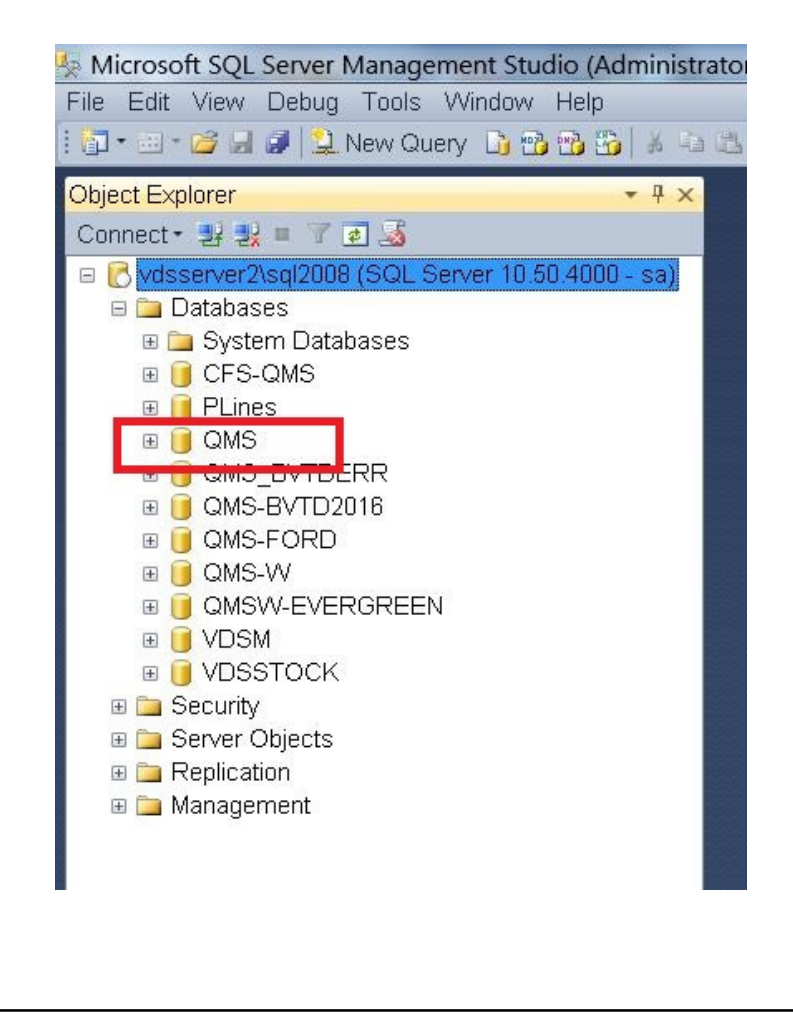